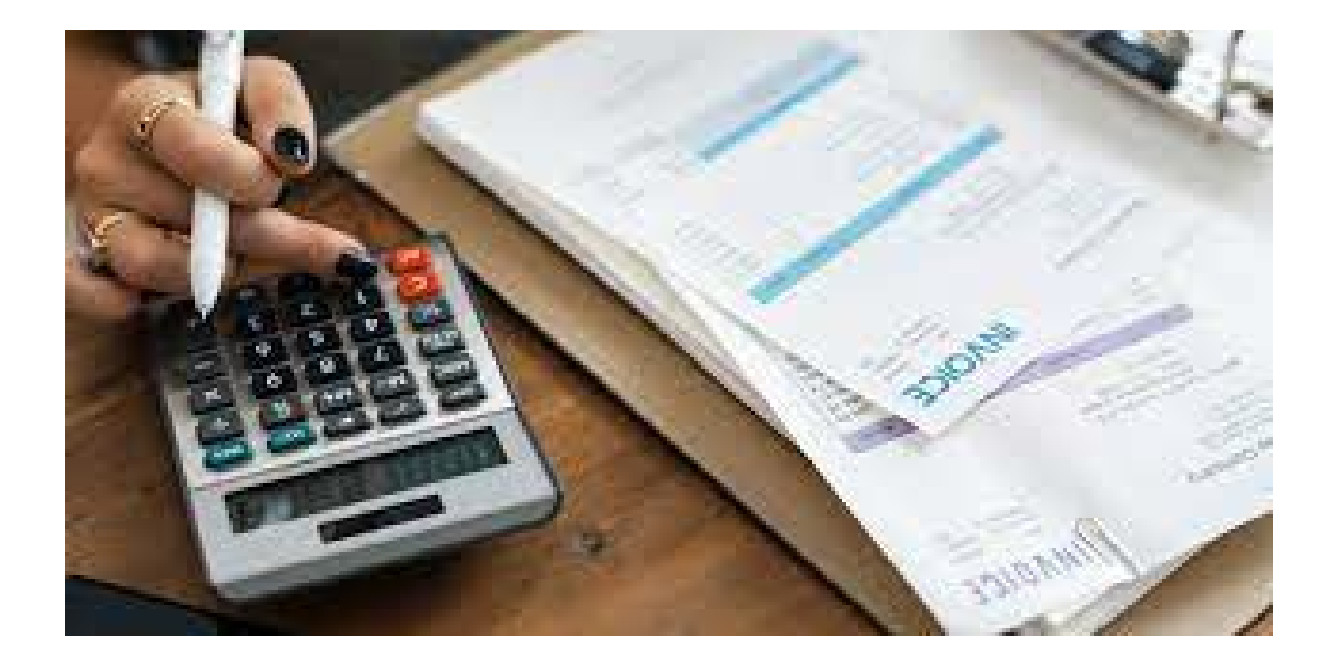

## Strategic Services Purchasing Process

**IP&O Administration** 

January 25, 2023

#### **STRATEGIC SERVICES**

#### **IP&O ADMINISTRATION**

#### DEPARTMENT PURCHASING PROCESS

This document is to provide the Strategic Services department with a detailed process and description on how to make a purchase using several types of scenarios.

Note, these processes can change at any time. If you see that changes are needed, please inform the IP&O Administration group.

## Table of Contents

| Content                                  | Page |
|------------------------------------------|------|
| General Supply Order – no quote required | 4    |
| Purchasing with a Quote                  | 5    |
| IT – Computer and Laptop Orders          | 6    |
| Dining Services                          | 7-8  |
| University Travel                        | 9-10 |
| Warehouse Supplies                       | 11   |
| <b>Overview Purchasing Flow Chart</b>    | 12   |
| Purchase Order Request Form              | 13   |

## General Supply Orders – No Quote Required

Fill out all highlighted fields in the Purchase Order Request Form (PORF) as shown below.

Write a detailed description of the item/s, if you do not have the item number of what you would like to order. If you have the item number/s for re-orders, please include this number in your description.

Once completed, obtain your immediate supervisor's signature on the form and forward the completed document to Loretta and copy Madalyn.

Examples of vendors that fall under this process are:

- Office Depot
- CDW

|                                      | PURCHASE REQU<br>Institutional Planning and Operation    | ons    | CST                      |         |           |
|--------------------------------------|----------------------------------------------------------|--------|--------------------------|---------|-----------|
| SHIP TO:                             | REQUESTOR/DATE:<br>BLDG/CAMPUS:<br>SUPERVISOR'S APPROVAL |        |                          |         |           |
| ATTN:<br>PHONE:<br>FAX #             | 900-137(                                                 | GL /   | ACCOUNT<br>29-0001-100-1 | 8000-   |           |
| VENDOR:                              |                                                          |        |                          |         |           |
| ADDRESS:<br>ATTN:<br>PHONE:<br>FAX # | Page 1                                                   |        |                          |         |           |
| QUANTITY                             | ITEM/DESCRIPTION                                         |        | Unit Cost                | Tot     | al Amount |
|                                      |                                                          | S      | -                        | \$      |           |
|                                      |                                                          | 5<br>c |                          | \$<br>¢ | -         |
|                                      |                                                          | s      |                          | s       |           |
|                                      |                                                          | s      |                          | \$      |           |
|                                      |                                                          | s      |                          | \$      |           |
|                                      |                                                          | s      | -                        | \$      | -         |
|                                      |                                                          | s      | -                        | \$      | -         |
|                                      |                                                          | \$     | -                        | \$      | -         |
|                                      |                                                          | s      | -                        | \$      |           |
|                                      |                                                          |        | TOTAL                    | \$      | -         |
| BUSINESS                             | URPO SE:                                                 |        |                          |         |           |

## Purchasing with a Quote

Obtain a quote from the selected supplier. Fill out the Purchase Order Request Form (PORF). All highlighted fields must be filled as shown below. From your quote, fill in a brief description including your quote# in the description field of the PORF.

Once completed, obtain your immediate supervisor's signature on the form and send the completed document and quote to Loretta and copy Madalyn.

Example of Vendors under this process are:

- Kite & Key accessories only (for computers and laptops follow the IT order process)
- Dining Services (also follow the Dining Services process)
- Conferences
- IStock/Getty Images, Articulate
- Food Architect
- Edgecon
- Tableau

|                         | PURCHASE REQU<br>Institutional Planning and Operation   | J]<br>ons | CST                      |        |           |
|-------------------------|---------------------------------------------------------|-----------|--------------------------|--------|-----------|
| SHIP TO:                | REQUESTOR/DATE:<br>BLDG/CAMPUS:<br>SUPERVISOR'S APPROVA |           |                          |        |           |
| ATTN:                   |                                                         |           |                          |        |           |
| PHONE:                  | 900-127                                                 | GL /      | ACCOUNT<br>20-0001-100-0 | 2000-  |           |
| F/44 #                  | 900-137                                                 | 0-11      | 29-0001-100-0            | 5000-  |           |
|                         |                                                         |           |                          |        |           |
| VENDOR:                 |                                                         |           |                          |        |           |
| ADDRESS:                |                                                         |           |                          |        |           |
| ATTN:<br>PHONE:<br>FAX# | Page 1                                                  |           |                          |        |           |
| QUANTITY                | ITEM/DESCRIPTION                                        |           | Unit Cost                | Tot    | al Amount |
|                         |                                                         | s         | -                        | \$     |           |
|                         |                                                         | s         |                          | \$     |           |
|                         |                                                         | \$        | -                        | \$     | -         |
|                         |                                                         | 3<br>c    | -                        | 3<br>¢ |           |
|                         |                                                         | s         |                          | e<br>e |           |
|                         |                                                         | s         |                          | ŝ      |           |
|                         |                                                         | s         | -                        | s      |           |
|                         |                                                         | \$        | -                        | \$     |           |
|                         |                                                         | s         |                          | \$     |           |
|                         |                                                         |           | TOTAL                    | \$     | -         |
| BUSINESS                | PURPOSE:                                                |           |                          |        |           |
|                         |                                                         |           |                          |        |           |

## IT – Computer and Laptop Orders

There are two ways of making a new equipment purchase:

- If you have all the specs needed to order a new computer or laptop, you need to obtain a quote from the supplier, Kite&Key. Send this quote to your supervisor for approval by email and copy Loretta and Madalyn. Once approved, Madalyn or Loretta will provide you with the account string. You will need to submit an <u>IT ticket</u> letting them know you have a quote for new equipment to be processed. IT will submit your request to be processed and ordered. They will inform you when your equipment has arrived.
- If you do not have or know the specs to request a new computer or laptop, submit an IT <u>ticket</u> requesting the new equipment needed. Once, they reach out to you with a quote and request a string number, send an email to your supervisor attaching the quote requesting approval. Once approved, Loretta or Madalyn will provide IT with the string number for them to process. IT will submit your request to be processed and ordered. They will inform you when your equipment has arrived.

## **Dining Services**

All campuses have different ordering processes. Below are the instructions and links to each campus site.

#### **New Brunswick**

The form below is a sample of the questions required from Dining Services to request a quote. You will find this on the link provided above.

| CE | C8 $\checkmark$ : $\times \checkmark f_{\pi}$ Buffet |                                                                                                    |                                               |  |  |  |  |
|----|------------------------------------------------------|----------------------------------------------------------------------------------------------------|-----------------------------------------------|--|--|--|--|
|    | А                                                    | В                                                                                                    | c                                             |  |  |  |  |
| 1  | Plea                                                 | se answer all yellow highlighted Questions below.                                                                                                    |                                               |  |  |  |  |
| 2  | 1                                                    | Event Day/Date                                                                                                    |                                               |  |  |  |  |
| 3  | 2                                                    | Event Start & End Time                                                                                                    |                                               |  |  |  |  |
| 4  | 3                                                    | Event Building & Room Location (Brower Commons, Busch Dining Hall,<br>Livingston Commons, Neilson Dining Hall)                                                                                                   |                                               |  |  |  |  |
| 5  | 4                                                    | Event Contact Name, Phone & Fax Number, Email information                                                                                                    |                                               |  |  |  |  |
| 6  | 5                                                    | Department Billing Information                                                                                                    | 900-1370-1129-0001-100-8000-                  |  |  |  |  |
| 7  | 6                                                    | Title of event                                                                                                    |                                               |  |  |  |  |
| 8  | 7                                                    | Service Style (classroom seating, square table of 8, auditorium seating,<br>buffet, reception etc)                                                                                                    | Buffet                                        |  |  |  |  |
| 9  | 8                                                    | Guaranteed Minimum Guest Count (This is the minimum number of<br>guests you will be billed for. Should the actual guest count increase, the<br>post event – final billing will reflect the appropriate charges.) |                                               |  |  |  |  |
| 10 | 9                                                    | Preferred Payment Method (RIAS, Student Voucher, Check, Visa or<br>Master Card, Amex)                                                                                                    | Marketplace                                   |  |  |  |  |
| 11 |                                                      | Sandwich Selection Request Below (4)                                                                                                    |                                               |  |  |  |  |
| 12 |                                                      |                                                                                                    |                                               |  |  |  |  |
| 14 |                                                      |                                                                                                    |                                               |  |  |  |  |
| 15 |                                                      |                                                                                                    |                                               |  |  |  |  |
| 16 |                                                      | Salad Request                                                                                                    |                                               |  |  |  |  |
| 17 |                                                      |                                                                                                    |                                               |  |  |  |  |
| 18 |                                                      | *Please indicate if you want a case or cases of bottled water, this is a se                                                                                                    | parate cost and will be included in the total |  |  |  |  |
| 19 |                                                      | Thank you                                                                                                    |                                               |  |  |  |  |
| 20 |                                                      |                                                                                                    |                                               |  |  |  |  |

## Dining Services, cont.

Once you have filled out the required information, submit the completed form to Jessica Brito, <u>ib2031@dining.rutgers.edu</u>. She will provide you with a quote for your request. Once you have received a quote you must fill out all highlighted fields in the Purchase Order Request Form (PORF). Have your immediate supervisor signature approval and send the completed document and quote to Loretta and copy Madalyn for processing.

Please note Vendor info on the form should read #40 Rutgers University Catering.

#### **Newark**

You must process a catering request by using the online catering system, eCater, <u>https://runewark.e-cater.com</u>. You must first create an account. Upon creating your account, you will receive an email from Dining Services with a password. You must then login into your account by inputting your email and password you were provided. You will first need to input your event information, then view the menu options and make selections for your catering event. After you have submitted your information, you will receive a quote based on your selections.

Once you have received a quote you must fill out all highlighted fields in the Purchase Order Request Form (PORF). Have your immediate supervisor signature approval and send the completed document and quote to Loretta and copy Madalyn for processing. Please note vendor info should read **Gourmet Dining, Newark Catering**. Any questions regarding your catering request should be directed to Daisy Rivera, <u>drivera@gourmetdininllc.com</u>.

#### **Camden**

You must first reserve your space for your event by using the link below:

<u>https://events.camden.rutgers.edu/event-request-form/</u> Thereafter, use the online catering system, eCater, <u>rucamden.e-cater.com/index.php</u> to view the menu options and make selections for your catering event. After you have submitted your information, you will receive a quote based on your selections.

Once you have received a quote you must fill out all highlighted fields in the Purchase Order Request Form (PORF). Have your immediate supervisor signature approval and send the completed document and quote to Loretta and copy Madalyn for processing.

Please note Vendor info on form should read **Compass Group USA Inc.** Any questions regarding your catering request should be directed to Thomas Speakman, <u>tspeakman@gourmetdiningllc.com</u>

## **University Travel**

For University Travel, the University has set up a travel preference under MyPortal site. This must be completed by the requestor.

Log into the MyRutgers Portal and click on the *Rutgers Travel online booking App* and follow their instructions.

| SAP Concur 😋 Travel App Center                                                                                                    |                                                                                                    | Help+<br>Profile + 💄 |
|----------------------------------------------------------------------------------------------------|----------------------------------------------------------------------------------------------------|----------------------|
| <b>RUTGERS</b>                                                                                                    |                                                                                                    | 00<br>View Trips     |
| TRIP SEARCH                                                                                                    | ALERTS                                                                                                    |                      |
| XQ = = Q                                                                                                    | Tripit creates a schedule with all your travel details in one place, accessible on Android or iPhone. Simply connect your Concur account to Tripit Generatio Tripit Terripit new |                      |
| Mixed Flight/Train Search Round Trip One Vitay Multi City From  Departure city, aigort or train station                                 | COMPANY NOTES                                                                                                    |                      |
| Find an anyort ( ) Select multiple anyons<br>Te O<br>Annval city, adopted of train station<br>Find an anyort, 1) Select multiple anyons | Rutgers Travel Services<br>Online Booking Tool                                                                                                    | þ.                   |
| Search<br>Show More                                                                                                    | MY TRIPS (0)                                                                                                    | Read more            |
|                                                                                                    | You currently have no upcoming trips.                                                                                                    |                      |
|                                                                                                    |                                                                                                    |                      |
|                                                                                                    | τ                                                                                                    | Direct Travel        |

Contact Madalyn Zayas or Loretta Deloatch for the Department string as necessary and forward the total cost of your travel arrangements to Loretta and Madalyn.

Note: Any additional travel expense reimbursements will need to be submitted through MyPortal but you must have access to make this request. See below for instructions and help on how to obtain access.

This process is new to our department. As you make arrangements, notify the IP&O Admin unit of necessary process updates.

## University Travel, cont.

The first step is to submit a request for access to the Expense Tool. Go to <u>https://finance.rutgers.edu/resource-library/forms-and-templates</u>. Under Financial Management System Access Forms, choose Expense Management document. Complete the form, obtain necessary approvals, and scan/email the form to <u>cloudaccess@finance.rutgers.edu</u>.

Here is the Standard Operating Procedure: file:///C:/Users/nyreesp/Downloads/11.0 Travel and Expense Management v2.pdf.

Once access is granted, you will be able to utilize the expense management system. To access the tool, go to my.rutgers.edu and click on Log In (right corner). Once in, go to the Finance section (you may need to click on the More box in the center bottom to see more options). Click on Expense Management. Please see additional instructions and FAQs below.

Expense Reimbursements 101:

https://view.officeapps.live.com/op/view.aspx?src=https%3A%2F%2Fsasooa.rutgers.edu%2Fim ages%2FExpense Reimbursements 101.docx&wdOrigin=BROWSELINK

FAQs:

https://procurementservices.rutgers.edu/files/expense-management-help-desk-faqsdocx

## Warehouse Supplies

Fill out all highlighted fields in the <u>Purchase Order Request Form (PORF)</u> and write a detailed description of the item you would like to order from the warehouse. If you have a part #, please include this number in your description.

Have your immediate supervisor signature approval and send completed document to Loretta and copy Madalyn for processing.

## **PURCHASE REQUEST**

Institutional Planning and Operations

| SHIP TO:                 | REQUESTOR/DATE:<br>BLDG/CAMPUS:<br>SUPERVISOR'S APPROVAL |         |                          |         |           |
|--------------------------|----------------------------------------------------------|---------|--------------------------|---------|-----------|
| ATTN:<br>PHONE:<br>FAX # | 900-1370                                                 | GL /    | ACCOUNT<br>29-0001-100-1 | 8000-   |           |
| VENDOR:<br>ADDRESS:      |                                                          |         |                          |         |           |
| ATTN:<br>PHONE:<br>FAX#  | Page 1                                                   |         |                          |         |           |
| QUANTITY                 | ITEM/DESCRIPTION                                         |         | Unit Cost                | Tota    | al Amount |
|                          |                                                          | \$      | -                        | \$      | -         |
|                          |                                                          | \$      | -                        | \$      | -         |
|                          |                                                          | \$      | -                        | \$      | -         |
|                          |                                                          | \$      | -                        | \$      | -         |
|                          |                                                          | \$      | -                        | 5       | -         |
|                          |                                                          | 3       | -                        | \$<br>¢ |           |
|                          |                                                          | \$<br>¢ | -                        | 3<br>¢  |           |
|                          |                                                          | ې<br>د  | -                        | 3<br>¢  | -         |
|                          |                                                          | s<br>s  | -                        | 3<br>¢  | -         |
|                          | 1                                                        | ~       |                          | ¢       |           |
|                          | URPOSE:                                                  |         |                          | . •     |           |

### **Strategic Services**

#### Purchase Order Request Process

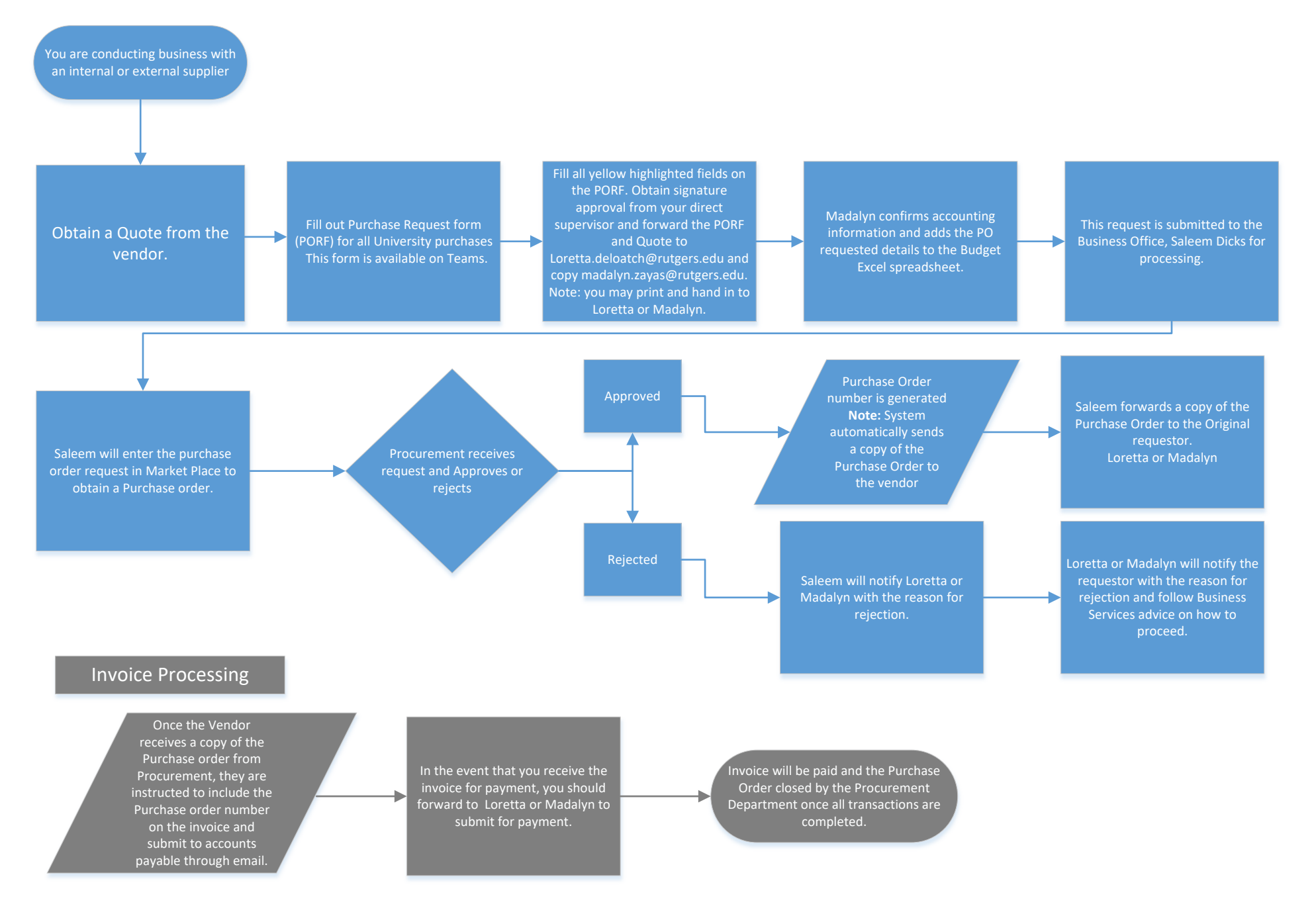

# PURCHASE REQUEST Institutional Planning and Operations

| SHIP TO: | REQUESTOR/DATE:         BLDG/CAMPUS:         SUPERVISOR'S APPROVAL: |
|----------|---------------------------------------------------------------------|
| ATTN:    |                                                                     |
| PHONE:   | GL ACCOUNT                                                          |
| FAX #    | 900-1370-1129-0001-100-8000-                                        |
|          |                                                                     |
|          |                                                                     |
| VENDOR:  |                                                                     |
| ADDRESS: |                                                                     |
|          |                                                                     |
| ATTN:    |                                                                     |
| PHONE:   |                                                                     |
| FAX #    |                                                                     |

| QUANTITY | ITEM/DESCRIPTION | Unit Cost |       | Total Amount |   |
|----------|------------------|-----------|-------|--------------|---|
|          |                  | \$        | -     | \$           | - |
|          |                  | \$        | -     | \$           | - |
|          |                  | \$        | _     | \$           | - |
|          |                  | \$        | _     | \$           | - |
|          |                  | \$        | _     | \$           | - |
|          |                  | \$        | -     | \$           | - |
|          |                  | \$        | _     | \$           | - |
|          |                  | \$        | _     | \$           | - |
|          |                  | \$        | _     | \$           | - |
|          |                  | \$        | _     | \$           | - |
|          |                  |           | TOTAL | \$           | - |

#### **BUSINESS PURPOSE:**